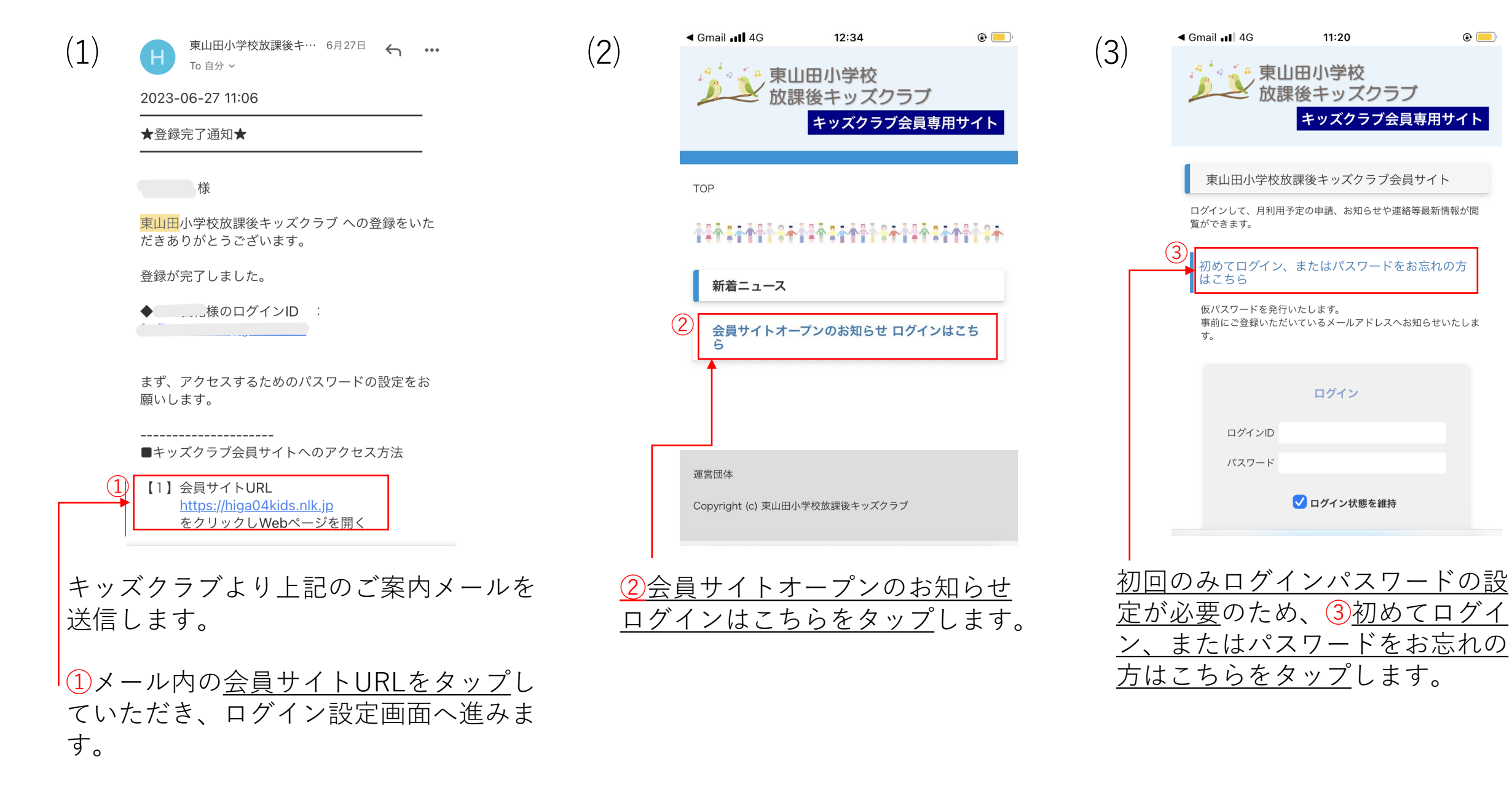

و 📃

11:20

ログイン

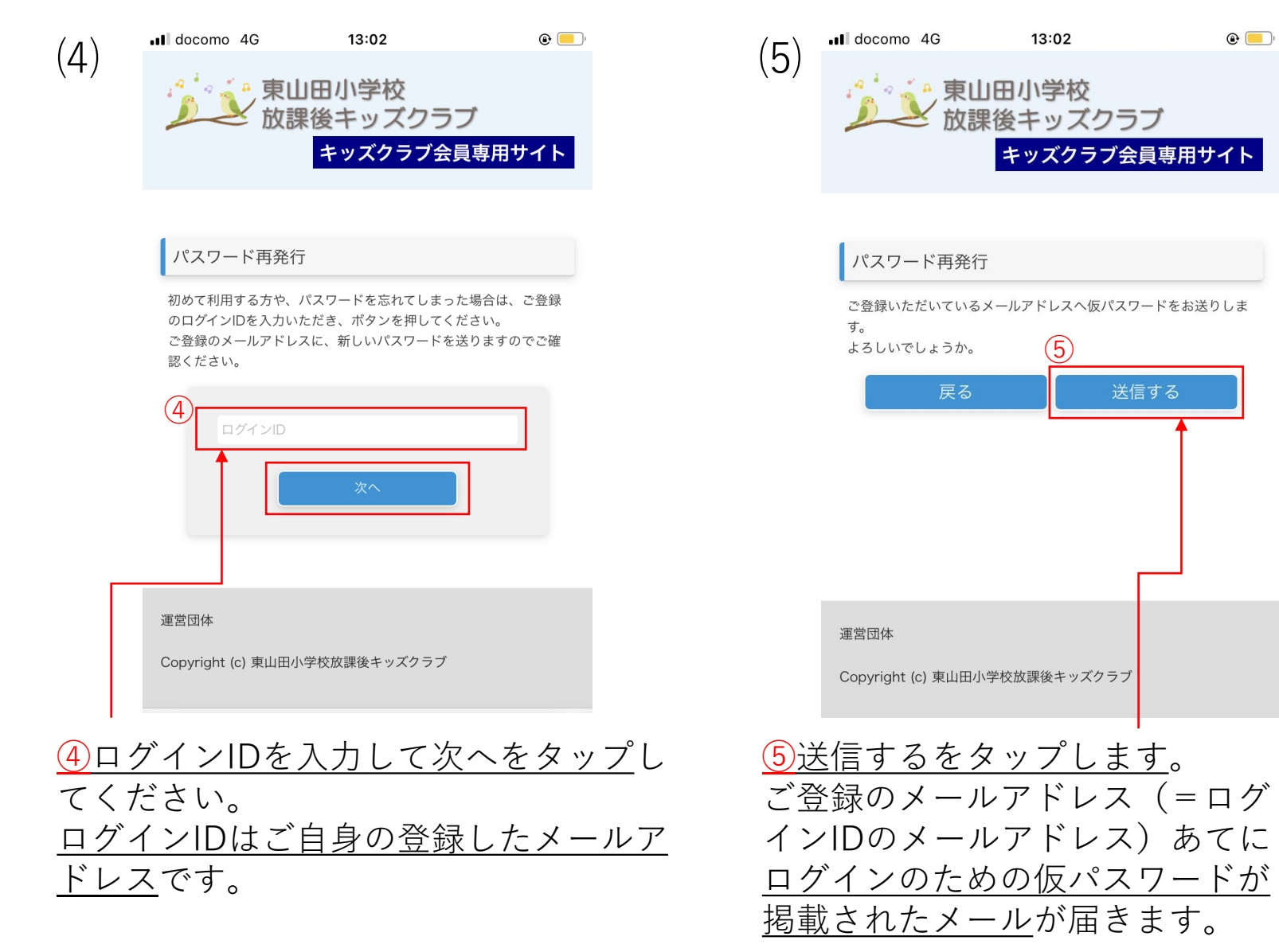

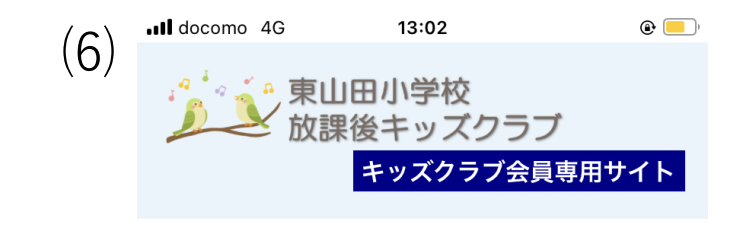

|     | パスワード再発行                                                   |
|-----|------------------------------------------------------------|
|     | ご登録いただいているメールアドレスへ仮パスワードをお送りしま<br>した。<br>こちらのブラウザを閉じてください。 |
|     |                                                            |
| 调   | 重営団体                                                       |
| С   | Copyright (c) 東山田小学校放課後キッズクラブ                              |
| 送信は | ドタンをタップすると、こち                                              |

らの画面が出てきます。 次の手順にお進みください。

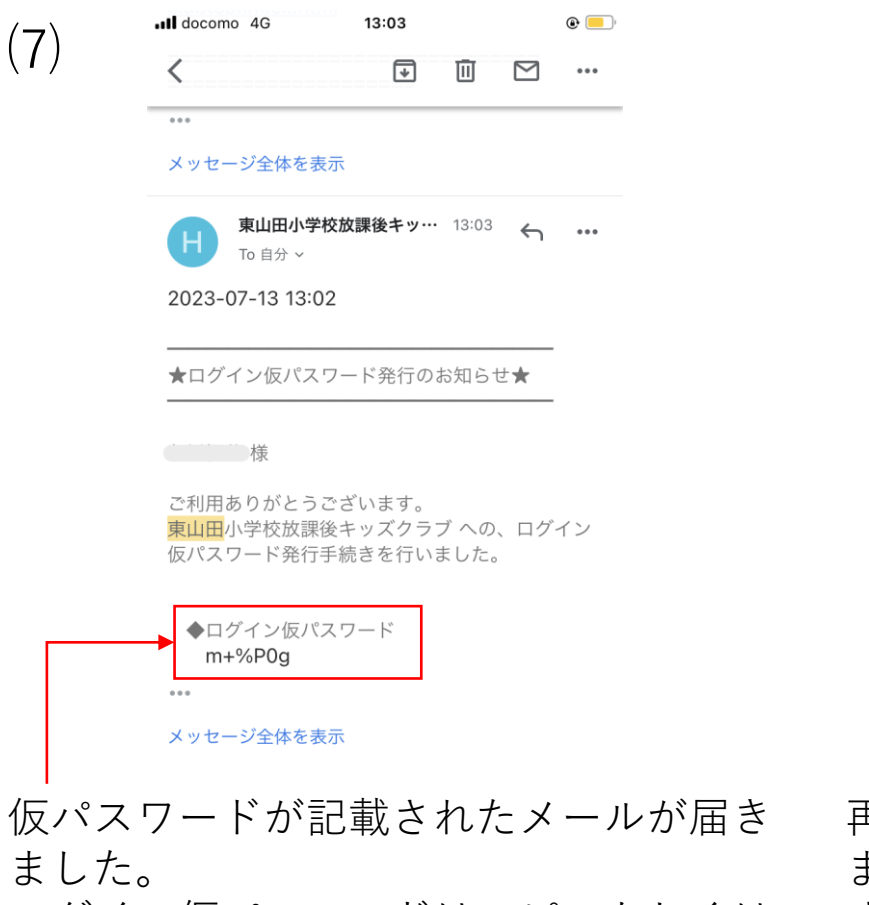

<u>ログイン仮パスワードはコピーもしくは</u> <u>メモ</u>をしておいてください。 次の過程で使用します。

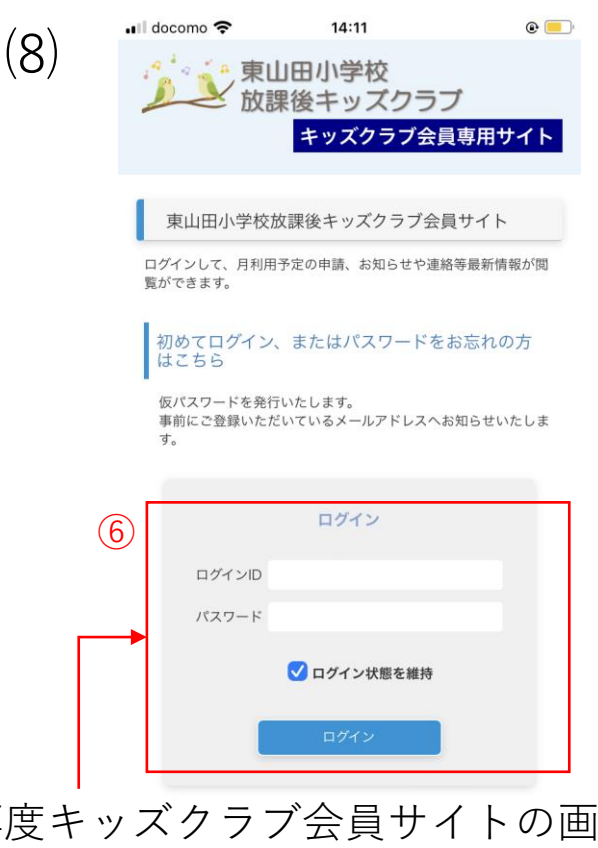

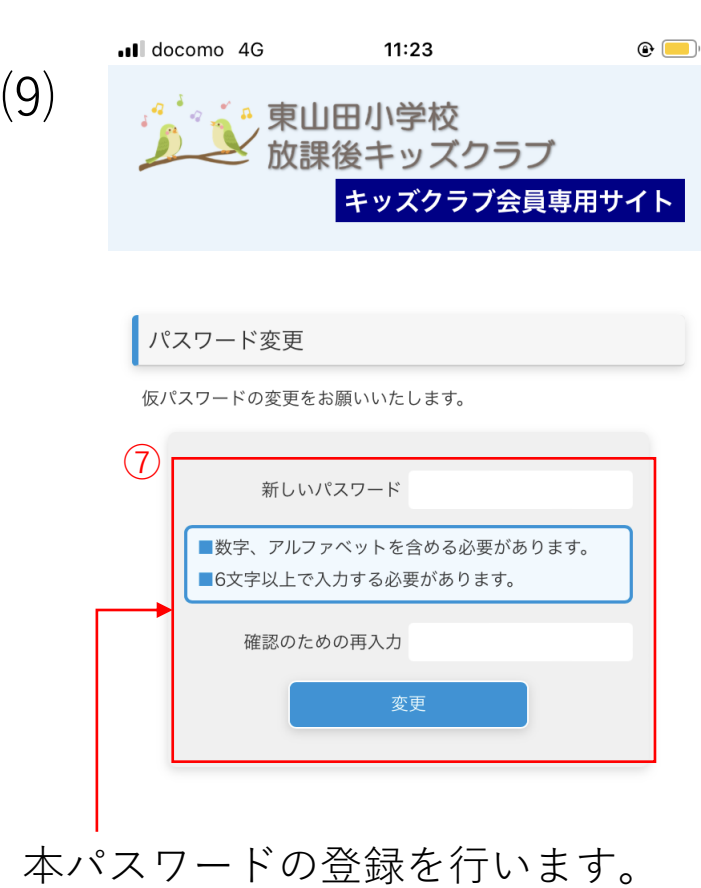

再度キッズクラブ会員サイトの画面に戻り ます。今度は下部のログイン欄を使用しま す。 ⑥ ログインID(メールアドレス)と先ほどの 仮パスワードを入力します。 ログイン状態の維持のチェックはご自身が 使いやすいようにご自由に設定してくださ い。 ログインボタンをタップしログインします。

⑦ご自身でログインの際に使用したい任意のパスワードを設定して、
入力してください。
入力後、変更ボタンをタップしてください。
自動切り替わりの画面につながりますので、切り替わるまでお待ちください。

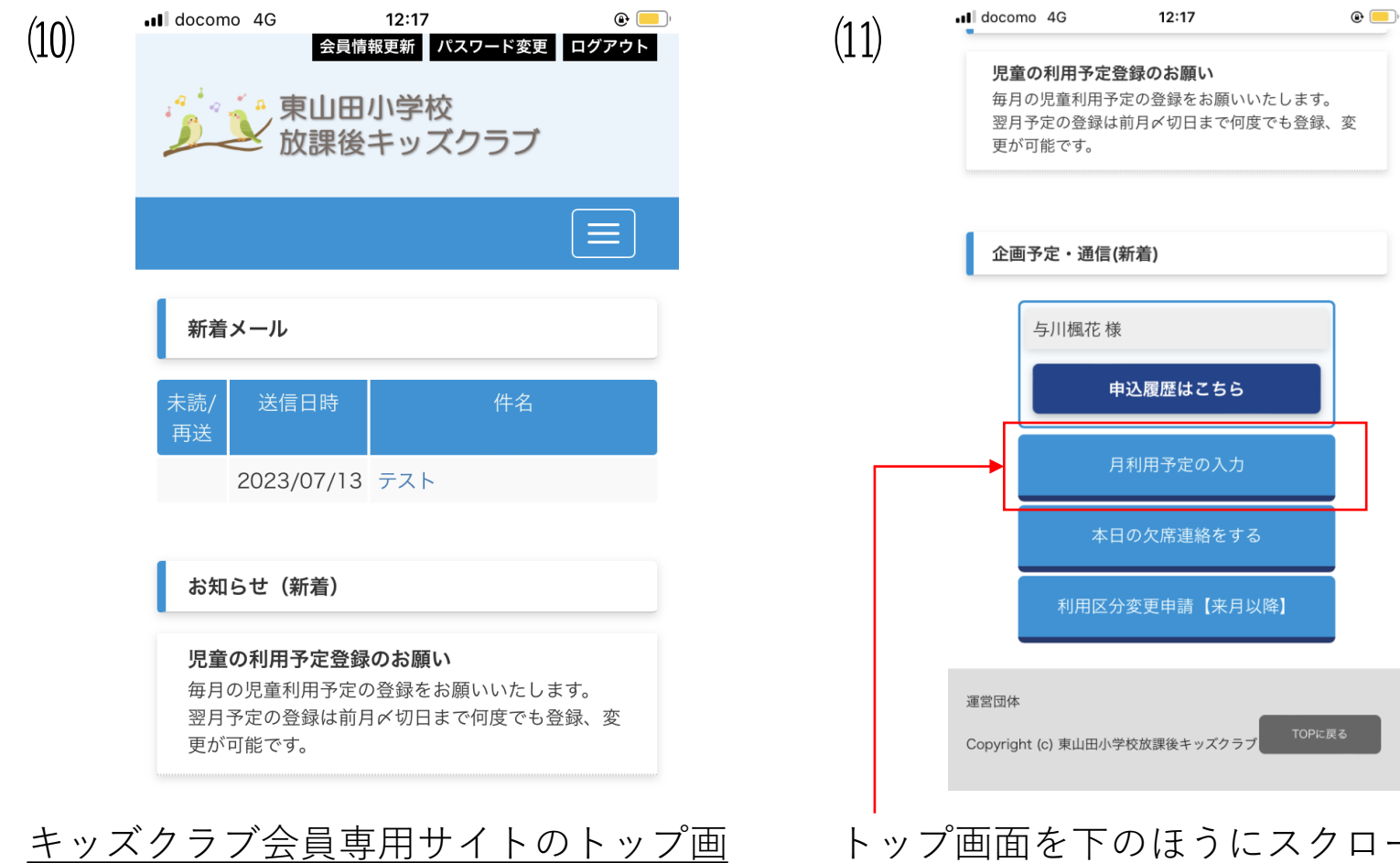

面にログインすることができました。

トップ画面を下のほうにスクロール していくと、月利用予定の入力ボタ ンがあります。 利用予定の申請の際には、こちらの ボタンをタップしてご利用ください。